# Sun Health UKG (formerly Kronos)

## **Open Enrollment Instructions**

The following is a step-by-step guide for to enroll or change your benefits during Open Enrollment by using UKG Workforce Ready system. This training document should be used in conjunction with your Team Member Benefits Guide provided by your HR Benefits Team. Please contact your Benefits Team at HRSupport@sunhealth.org for any questions.

1. Login to UKG Workforce Ready at https://secure.saashr.com/ta/6144183.login

| WORKFORCE READY       |  |
|-----------------------|--|
| L Username            |  |
| Password              |  |
| LOGIN                 |  |
| Forgot your password? |  |

2. Click <u>My Info (single person icon) > My Benefits</u> > click on <u>Enrollment</u>.

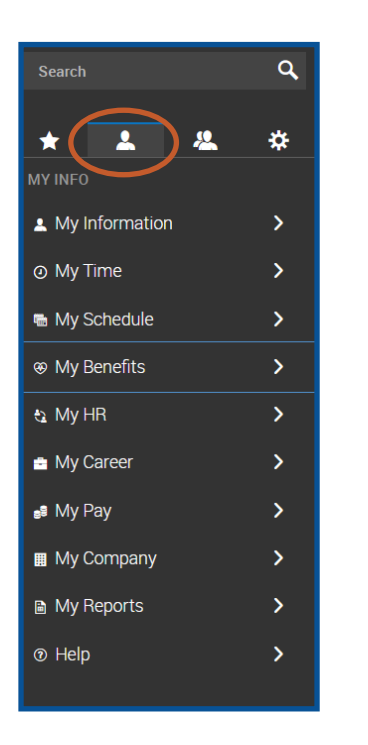

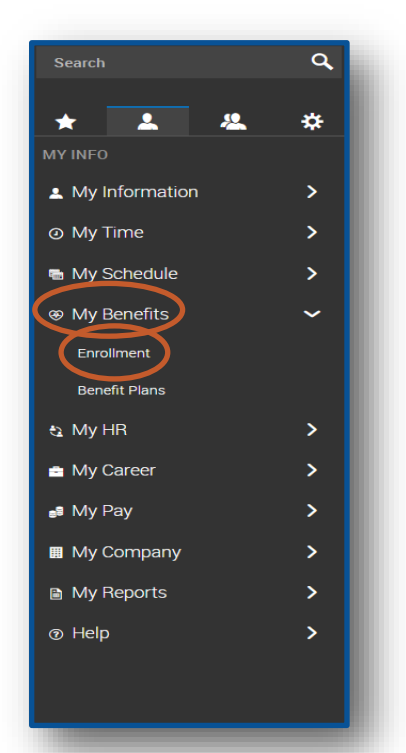

#### 3. Choose <u>Start</u> at the bottom of the Open Enrollment area.

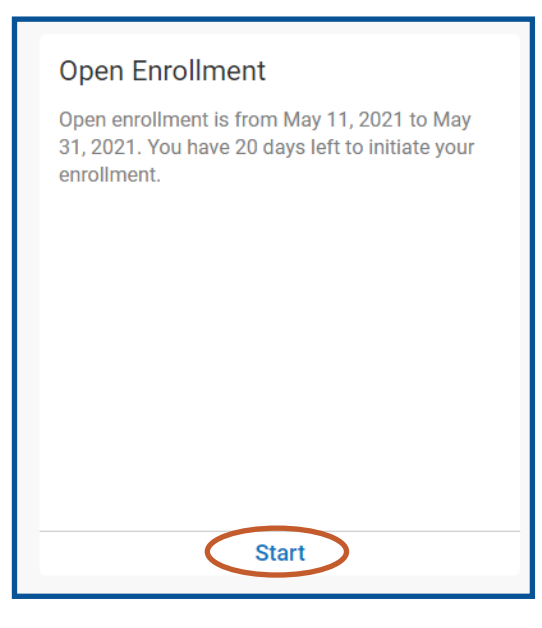

4. This is where you begin selecting or waiving benefits. If you do not select or waive each benefit, you will not be able to successfully submit your election.

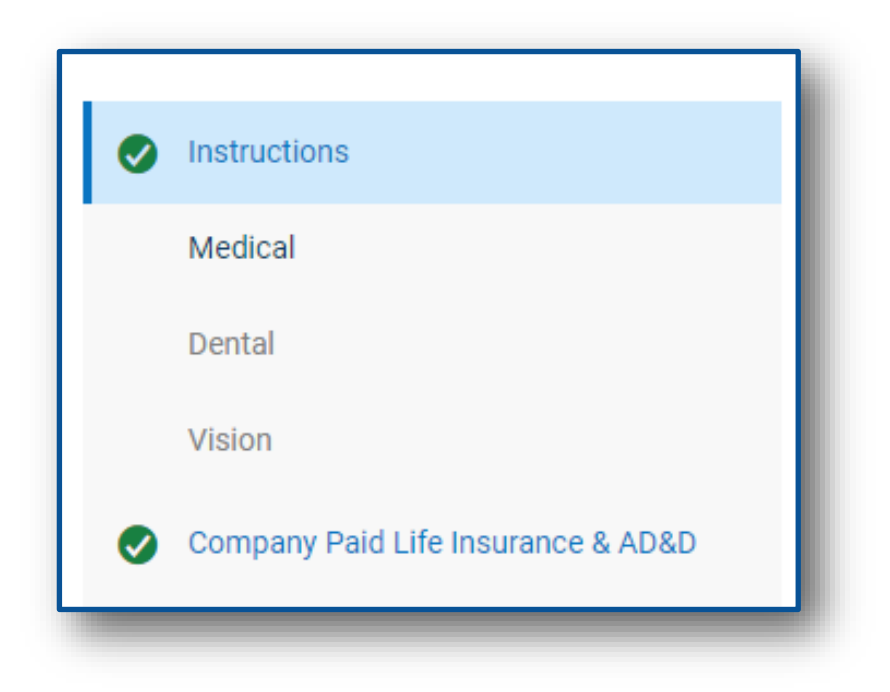

5. Review the instructions before beginning your benefit selections. On the left column you will find a list of benefits that you will need to review and select or waive.

|                                    | CONTINUE                                                                                                    |
|------------------------------------|----------------------------------------------------------------------------------------------------|
| Instructions                       | Instructions                                                                                                    |
| Supporting Information             | As you navigate through your benefit categories (Medical, Dental, Vision, etc.), review the coverage which best meets your family needs.                                      |
| Medical                            |                                                                                                    |
| Dental                             | Note that there are options to compare plan pricing and features to assist you with your selections.                                                                          |
| Vision                             | Once you have decided on a plan, click on the "select" checkbox next to the plan. If you are not interested in enrollment under a certain category you MUST waive the plan by |
| Company Paid Life Insurance & AD&D | clicking "Waive this Option" on the top left corner.                                                                                                    |
| Supplemental Life                  | When selecting a plan that requires a dependent enrollment (e.g. Employee plus Spouse, Children or Family) you will need to define those dependents. You will need to have    |
| Short Term Disability              | your dependent information handy such as their SSN, birth date and contact information.                                                                                       |
| Long Term Disability               | NOTE: You must complete the Confirmation Selection tab, enter your electronic signature and Kronos password for your enrollment to be considered for                          |
| Accident Insurance                 | activation.                                                                                                    |
| Critical Insurance                 | Your information will be forwarded to the HR Benefits Team for review and approval. You can always return to view your benefit submission status or approved benefits.        |
| Flexible Spending Accounts         |                                                                                                    |

7. When multiple plans exist for the same benefit as they do with Medical and Dental, you can compare the cost of plans by choosing by clicking "Compare Plans" on the top right.

| Instructions                       | Medical Compare Plans                                                                                                    |
|------------------------------------|----------------------------------------------------------------------------------------------------|
| Supporting Information             | Three Medical plans available to you:                                                                                                    |
| Medical                            | HDHP with Health Savings Account<br>Base Plan                                                                                                    |
| Dental                             | Buy-Up Plan<br>"Ask your HR Representative or Campus Wellness Champion for information on how to earn a discount on your health insurance premium by participating in the Employee Wellbeing Program or employer funded Health Savings Account if participating in<br>the HDMP |
| Vision                             |                                                                                                    |
| Company Paid Life Insurance & AD&D |                                                                                                    |
| Supplemental Life                  |                                                                                                    |
| Short Term Disability              | High Leductible Health Plan                                                                                                    |
| Long Term Disability               | High Deductible Health Plan                                                                                                    |
| Accident Insurance                 | Coverage Name                                                                                                    |
| Critical Insurance                 |                                                                                                    |
| Flexible Spending Accounts         | Open Acress Base Plan                                                                                                    |
| Confirm & Submit                   | Open Access Bas Plan                                                                                                    |
|                                    | Coverage Name<br>-                                                                                                    |
|                                    | Open access Buy Up Plan                                                                                                    |
|                                    | Open Acceds Buy Up Plan                                                                                                    |
|                                    | Name                                                                                                    |
|                                    |                                                                                                    |

8. Your current benefits will have a "Previously Enrolled" label. You can select the benefit plan you want to participate in by clicking the box next to the appropriate plan. If you do not want to enroll in the benefit, you can waive the benefit by clicking the box at the upper left portion of your screen.

| Instructions                       | Medical                                              | Compare Plan                                  |
|------------------------------------|------------------------------------------------------|-----------------------------------------------|
| Supporting Information             | Three Medical plans available to you:                |                                               |
| Medical                            | HDHP with Health Savings Account                     |                                               |
| Dental                             | Bary-Up Plan<br>****<br>****<br>****<br>****<br>**** | unded Health Savings Account if participating |
| Vision                             |                                                      |                                               |
| Company Paid Life Insurance & AD&D |                                                      |                                               |
| Supplemental Life                  | Waive all Medical                                    |                                               |
| Short Term Disability              | igh Deductible Health Plan                           |                                               |
| Long Term Disability               | High Dedictible Health Plan                          |                                               |
| Accident Insurance                 | Coverage 11 ume                                      |                                               |
| Critical Insurance                 |                                                      |                                               |
| Flexible Spending Accounts         | Open Access Base Plan                                |                                               |
| Confirm & Submit                   | Open Accelle Base Plan                               |                                               |
|                                    | Coverage hume                                        |                                               |
|                                    | C Open Access Bity Un Plan                           |                                               |
|                                    |                                                      |                                               |
|                                    | Open Access Buy Up Plan                              |                                               |
|                                    | Coverage Name -                                      |                                               |
|                                    |                                                      |                                               |

9. When selecting a benefit, you will need to select "Coverage Level" for all benefits desired by using the drop down option.

| Fill in Required Info for Selected Plan | X                                                                                 |           |
|-----------------------------------------|-----------------------------------------------------------------------------------|-----------|
|                                         | Fill in Required Info for Selected Plan                                           | ×         |
| _                                       | Coverage Level                                                                    |           |
|                                         | Coverage *                                                                        |           |
|                                         | Employee<br>Employee and Spouse<br>Employee and Child(ren)<br>Employee and Family | ND SELECT |

10. Complete information for your "Dependent" and/or "Beneficiary." Dependent applies to when adding your spouse or children to a medical, dental and/or vision plan. Beneficiary applies when you would like to designate a beneficiary for your life insurance coverage.\*

The following dependent/beneficiary information is required:

- Name
- Social Security Number
- Date of Birth
- Gender
- Full-Time Student status\*\*

For dependents covered under medical, dental or life coverage, the only acceptable choices are "SPOUSE" and "CHILD."

<sup>\*</sup>If adding a beneficiary, you will be prompted to indicate the percentage of distribution for each beneficiary on the benefit screen.

\*\*Your dependents, child(ren) and/or spouse do not need to be full-time students to participate in benefits. Therefore you can answer Yes or No. This is just a required field by UKG.

Once all information is entered and verified, click "Save and Select." See the following image for an example.

| Fill in Required Info for Sel | ected Plan   |            | ×             |
|-------------------------------|--------------|------------|---------------|
| Coverage Level                |              |            |               |
| Coverage *                    |              |            |               |
| Employee and Spouse           |              | ,          | ~             |
|                               |              |            |               |
| Spouse                        |              |            |               |
| (i) Require 1 Spouse          |              |            |               |
| ✓ Page 1 of 1 ▶ 0 Rows        |              |            | + Add 👻       |
| ↑ Name                        | Relationship | Birth Date | Actions       |
| (i) No Data to Display        |              |            |               |
|                               |              | CANCEL     | TE AND SELECT |

11. Continue through each benefit tab until all benefit tabs have been completed. Completed benefit tabs will be marked with a green checkmark as shown on the next page.

#### **IMPORTANT:**

You will not be able to complete and submit your enrollment until you have either elected or waived each benefit tab.

13.Confirm your selections by reviewing the "Confirm & Select " tab. If any tabs are missing the green checkmark, go back to that tab and select or waive that benefit to complete your elections. Once you have reviewed your elections, choose "Submit ." On the Confirm & Submit tab you also can click the "Download PDF" to save a copy of your records.

| Started on May 11, 2021               | SUBMIT                                                                                                    |
|---------------------------------------|----------------------------------------------------------------------------------------------------|
| Instructions                          | Confirm & Submit                                                                                                    |
| Medical                               | READ CAREFULLY BEFORE SUBMITTING BENEFIT REQUEST                                                                                                    |
| Oental                                | Thank you for selecting (or waiving) your benefit elections. Please take a moment to review the plan and coverage levels.                                                                                                    |
| Vision                                | Note: If you choose to waive coverage for any category (Medical, Dental, Vision, etc) you may not be able to enroll back into the plan(s) until the next Annual Open Enrollment unless you experience a Qualified Life Event (QLE). Review your Benefits Guide for a full list of Qualified Life Events. Under a QLE you have 31 days from the event to submit a benefit request through Kronos and submit proper documentation. |
| Company Paid Life Insurance & AD&D    | If you are satisfied with your benefit plan selections and have completed each category you will be able to click the "Submit Request" option which will prompt you to enter your name and Kronos password.                                                                                                    |
| Supplemental Life                     | If the "Submit Request" option is not available then you have an error. Common errors are as follows:                                                                                                    |
| Short Term Disability                 | Dependents may still need to be added and applied to the benefit plan     Beneficiary information may still need to be added and applied to the benefit plan including SSN & date of birth(s)     The "Why Converse" actions may still need to be added and applied to the benefit plan including SSN & date of birth(s)                                                                                                    |
| 🖉 Long Term Disability - Company Paid | <ul> <li>Here wave coverage option may not be selected on a plan you do not want to enrom in.</li> <li>Hint: Each category tab should be shaded once completed. If a tab is not shaded then that specific tab needs further attention before beenfits can be submitted</li> </ul>                                                                                                    |
| Accident Insurance                    | The Human Resources Benefit Team will review your benefit submission and will contact you with any questions. You may reach the Benefit Team at HRSupport@sunhealth.org or 623-777-2604 or 623-<br>777-2602.                                                                                                    |
| Critical Insurance                    | ± Download PDF                                                                                                    |
| Flexible Spending Accounts            | Total Plans: Estimated Monthly Premium                                                                                                    |
| Confirm & Submit                      | 2 Estimated Monthly Taxable Income                                                                                                    |

14. After you click "Submit," you will be prompted to enter your password you use to log into UKG. If you receive an error, this indicates you did not enter the correct password.

You may contact your Benefits Team at HRSupport@sunhealth.org

Leilani Anderson Director of Total Compensation Leilani.Anderson@sunhealth.org P: 623-777-2604

Stephanie Hannon Benefits & Learning Coordinator Stephanie.Hannon@sunhealth.org P: 623-777-2602